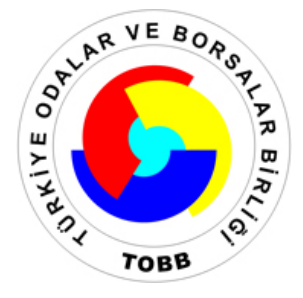

# TOBB SİGORTACILIK MÜDÜRLÜĞÜ

# ACENTE VE EKSPERLER KAYIT SİSTEMİ ACENTE UYGUNLUK BELGESİ OTOMASYONU

TOBB-AEKS PROGRAMI ACENTE UYGUNLUK BELGESİ ÖN BAŞVURU KULLANIM KILAVUZU ANKARA (2008)

# İçindekiler

| 1. | GİRİŞ                                             | 4  |
|----|---------------------------------------------------|----|
| 2. | PROGRAMIN CALISTIRILMASI                          | 4  |
| 3. | TOBB-AEKS PROGRAMI GERCEK KÍSÍ ÖN BASVURUSU       | 5  |
| 4. | TOBB-AEKS PROGRAMI TÜZEL KİŞİ ACENTE ÖN BAŞVURUSU | 15 |

## KILAVUZ İÇERİSİNDEKİ ŞEKİLLER

| Şekil 3.1. TOBB-AEKS Giriş Ekranı                           | 5  |
|-------------------------------------------------------------|----|
| Şekil 3.2. TOBB-AEKS Sayfası                                | 5  |
| Şekil 3.3. Ön Başvuru Ekranı                                | 6  |
| Şekil 3.4. Başlat Ekranı                                    | 6  |
| Şekil 3.5. Gerçek Kişi Acente Ön Başvuru Ekranı             | 7  |
| Şekil 3.6. Gerçek Kişi Acente Ön Başvuru Ekranı (Adım-1)    | 7  |
| Şekil 3.7. Gerçek Kişi Acente Ön Başvuru Ekranı (Adım-2)    | 8  |
| Şekil 3.8. Gerçek Kişi Acente Ön Başvuru Ekranı (Adım-3)    | 8  |
| Şekil 3.9. Gerçek Kişi Acente Ön Başvuru Ekranı (Adım-4)    | 9  |
| Şekil 3.10. Gerçek Kişi Acente Ön Başvuru Ekranı (Adım-5)   | 9  |
| Şekil 3.11. Gerçek Kişi Acente Ön Başvuru Ekranı (Adım-6)   | 10 |
| Şekil 3.12. Gerçek Kişi Acente Ön Başvuru Ekranı (Adım-6)   | 10 |
| Şekil 3.13. Gerçek Kişi Acente Ön Başvuru Ekranı (Adım-6.1) | 11 |
| Şekil 3.14. Gerçek Kişi Acente Ön Başvuru Ekranı (Adım-7)   | 11 |
| Şekil 3.15. Gerçek Kişi Acente Ön Başvuru Ekranı (Adım-8)   | 12 |
| Şekil 3.16. Gerçek Kişi Acente Ön Başvuru Ekranı (Adım-8)   | 12 |
| Şekil 3.17. Gerçek Kişi Acente Başvuru Ekranı (Adım-9)      | 13 |
| Şekil 3.18. Gerçek Kişi Acente Başvuru Ekranı (Adım-9)      | 13 |
| Şekil 3.19. Gerçek Kişi Acente Ön Başvuru Tamamlama Ekranı  | 14 |
| Şekil 4.1. TOBB-AEKS Giriş Ekranı                           | 15 |
| Şekil 4.2. TOBB-AEKS Sayfası                                | 15 |
| Şekil 4.3. Ön Başvuru Ekranı                                | 16 |
| Şekil 4.4. Başlat Ekranı                                    | 16 |
| Şekil 4.5. Tüzel Kişi Acente Ön Başvuru Ekranı              | 17 |
| Şekil 4.6. Tüzel Kişi Acente Ön Başvuru Ekranı (Adım-1)     | 17 |
| Şekil 4.7. Tüzel Kişi Acente Ön Başvuru Ekranı (Adım-2)     | 18 |
| Şekil 4.8. Tüzel Kişi Acente Ön Başvuru Ekranı (Adım-3)     | 18 |
| Şekil 4.9. Tüzel Kişi Acente Ön Başvuru Ekranı (Adım-3)     | 19 |
| Şekil 4.10. Tüzel Kişi Acente Ön Başvuru Ekranı (Adım-3.1)  | 19 |
| Şekil 4.11. Tüzel Kişi Acente Ön Başvuru Ekranı (Adım-4)    | 20 |
| Şekil 4.12. Tüzel Kişi Acente Ön Başvuru Ekranı (Adım-5)    | 20 |
| Şekil 4.13. Tüzel Kişi Acente Ön Başvuru Ekranı (Adım-6)    | 21 |
| Şekil 4.14. Tüzel Kişi Acente Başvuru Ekranı (Adım-7)       | 21 |
| Şekil 4.15. Tüzel Kişi Acente Başvuru Ekranı (Adım-7)       | 22 |
| Şekil 4.16. Tüzel Kişi Acente Ön Başvuru Tamamlama Ekranı   | 22 |

# 1. GİRİŞ

Acente uygunluk belgesi başvurusunun elektronik ortamdan yapılabilmesi amacıyla geliştirilen ve TOBB-AEKS olarak adlandırılan programın nasıl kullanılacağına dair açıklayıcı bilgiler bu klavuz içerisinde ayrıntılı olarak yer almaktadır.

Kılavuz içerisinde <u>www.sigorta.org.tr</u> adresinden gerçek ve tüzel kişilerin acente uygunluk belgesi için yaptıkları ön başvurunun nasıl yapılacağına dair açıklamalar yer almaktadır. Acenteler tarafından yapılan ön başvurular, görevlendirilmiş odalara TOBB-AEKS programı üzerinden iletilecektir.

### 2. PROGRAMIN ÇALIŞTIRILMASI

Program tüm tarayıcılarla (internet explorer, mozilla firefox, vb) uyumlu olarak çalışacak şekilde geliştirilmiştir. Ancak, TOBB-AEKS programıyla görsel açıdan sağladığı uyumluluktan dolayı "mozilla firefox" yazılımının kullanımı tavsiye edilmektedir. Eğer bilgisayarınızda mozilla firefox yazılımı yüklü değilse http://www.mozillaeurope.org/tr/products/firefox/ adresinden bilgisayarınıza yükleyebilirsiniz. Mozilla programının yüklenmesiyle ilgili bilgilere yukarıda verilen ilgili adresten ulaşabilirsiniz.

Acenteler Mozilla Firefox programıyla <u>http://www.sigorta.org.tr/</u> adresinden ön başvuru yapabilmek için programı çalıştırılabilir.

## 3. TOBB-AEKS PROGRAMI GERÇEK KİŞİ ÖN BAŞVURUSU

Gerçek kişi acente ön başvuru sürecinde yapılması gereken işlemler maddeler halinde aşağıda açıklanmıştır.

1. Gerçek kişiler TOBB-AEKS programı üzerinden acente ön başvurusu yapabilmek için <u>http://www.sigorta.org.tr/</u> adresini tarayıcının (mozilla firefox) adres kısmına girdiğinde Şekil-3.1'deki ekran görüntüsü ile karşılaşacaktır.

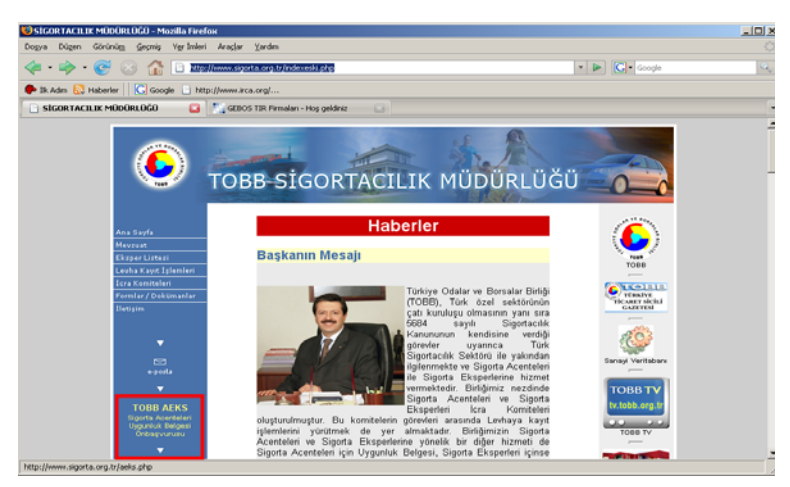

Şekil 3.1. TOBB-AEKS Giriş Ekranı

**2.** Şekil 3.1'de yer alan ve kırmızı kutucuk içerisine alınan "TOBB-AEKS" bağlantısına tıklanarak Şekil 3.2'de gösterilen TOBB-AEKS programına giriş yapılır.

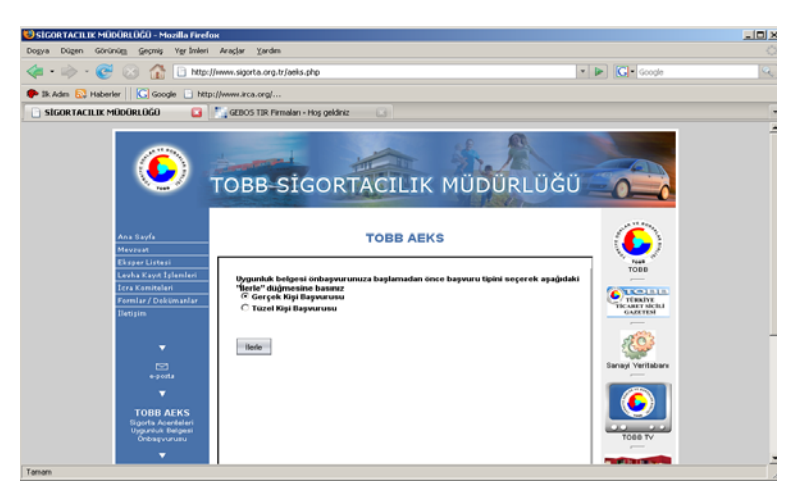

Şekil 3.2. TOBB-AEKS Sayfası

**3.** Başvuru sırasında gerekli olan belgeler ve diğer açıklamalar Şekil 3.2'de gösterilen TOBB-AEKS sayfasında yer almaktadır. Şekil 3.2'deki TOBB-AEKS bağlantısına

tıklandığında acente gerçek kişi ön başvurusunu yapabilmek için gerekli olan ve Şekil 3.3'de gösterilen acente gerçek kişi ön başvuru ekranına ulaşır.

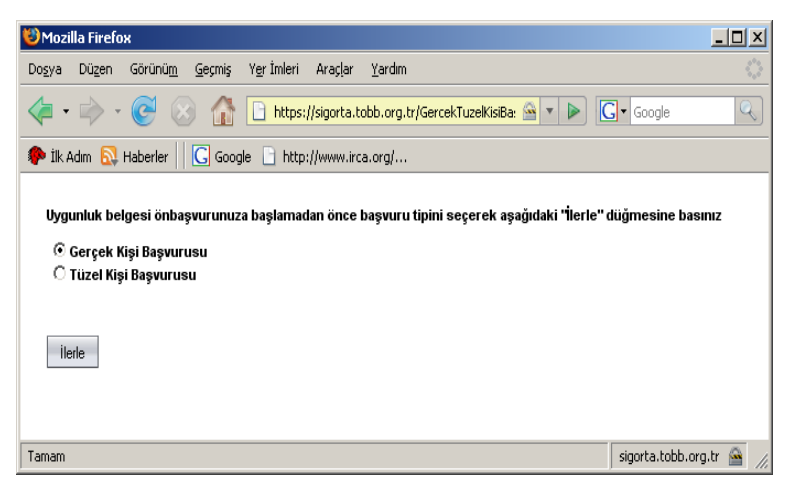

Şekil 3.3. Ön Başvuru Ekranı

**4.** Şekil 3.3'de gösterilen ekranda yer alan "Gerçek Kişi Başvurusu" seçilerek "İlerle" düğmesine basıldığında Şekil 3.4'de gösterilen acente gerçek kişi ön başvuru başlatma ekranına ulaşılır. Ön başvurunuzu yapabilmeniz için Şekil 3.4'de listelenen belgeleri hazırlamanız gerekmektedir.

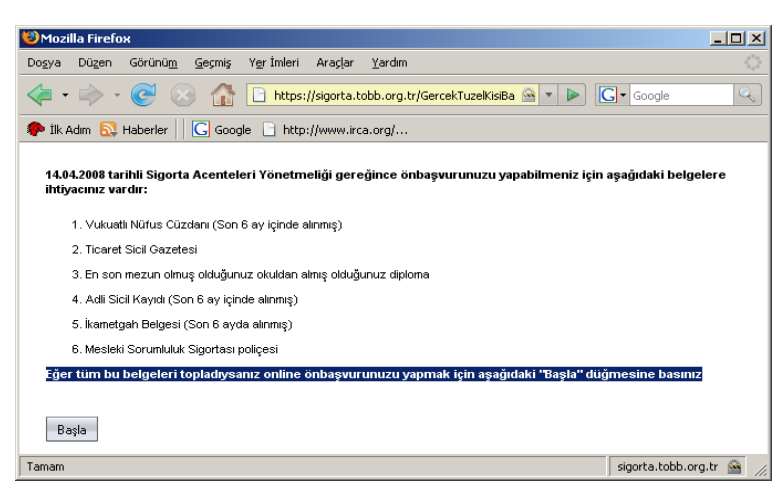

Şekil 3.4. Başlat Ekranı

5. Eğer ön başvuru belgeleriniz hazırsa Şekil 3.4'deki "Başla" düğmesine tıklayarak Şekil

3.5'de gösterilen ve 9 adımdan oluşan acente gerçek kişi ön başvurusu başlatılmış olacaktır.

| Ge          | rçek Kişi Acenta Başvurusu                                    |                                                         |                                                                                                    |
|-------------|---------------------------------------------------------------|---------------------------------------------------------|----------------------------------------------------------------------------------------------------|
| Adır        | nlar                                                          | Adım 1:İletişim Bilgileri                               |                                                                                                    |
| 1<br>2<br>3 | lletişim Bilgileri<br>Kimlik Bilgileri<br>İs Adresi Bilgileri | Bu adımda iletişim bilgilerinizi giriniz Adı * Soyadı * |                                                                                                    |
| 5           | Ev Adresi Bilgileri<br>Öğrenim Durumu                         | Cep<br>Telefonu<br>*<br>E-Posta                         | li Kodu – Telefon No örn: 312 123 45 67<br>geri bildirimler e-posta üzerinden yapılacağınd<br>geçerli bir e-posta verilmesi gerekmektedir. örr |
| 3           | Sözleşme Yapılan Şigorta Şirketleri<br>Teknik Personel        | Adresi                                                  | acente@gmail.com                                                                                                    |
| 3           | Sigorta Şirketi Ortaklıkları                                  |                                                         |                                                                                                    |
| 9           | Mesleki Sorumluluk Sigortası                                  | <pre>(</pre>                                            |                                                                                                    |

Şekil 3.5. Gerçek Kişi Acente Ön Başvuru Ekranı

Ön başvuru yapmak için Şekil 3.5'deki ekranda sol sütunda görünen 9 adım sırasıyla takip edilmelidir. Vereceğiniz e-posta adresinize ön başvurunuz tamamlandığında bilgilendirme notu gönderilecektir. Ön başvurunuz tamamlandıktan sonra başvurunuz üzerinde işlem yapamayacağınızdan, girişlerin titizlikle yapılması tavsiye edilir.

6. Gerçek kişi acente ön başvurusunda yapılması gereken 9 adıma ait işlemler sırasıyla aşağıda açıklanmıştır. Her adımda kırmızı renkli yıldız (\*) ile belirtilen alanlar doldurulması zorunlu olan alanlardır.

| <mark>)</mark> htt<br>Ge | ps://sigorta.tobb.org.tr - Mozilla Fir<br>rçek Kişi Acenta Başvurusu | efox                                 |                                                      | <u>× : .</u>                                                                                                    |
|--------------------------|----------------------------------------------------------------------|--------------------------------------|------------------------------------------------------|----------------------------------------------------------------------------------------------------|
| Adır<br>→ 1              | nlar<br>İletişim Bilgileri                                           | Adım 1<br>Bu adımda                  | İ <b>letişim Bilgileri</b><br>İletişin bilgilerinizi |                                                                                                    |
| 2<br>3                   | Kimlik Bilgileri<br>İş Adresi Bilgileri                              | Adı *<br>Soyadı *<br>Cep<br>Telefonu | Yilmaz<br>VURAL<br>0505 500 20 50                    | İl Kodu-Telefon No örn: 312 123 45 67                                                                                      |
| 4<br>5<br>6              | öğrenim Durumu<br>Sözleşme Yapılan Şigorta Şirketleri                | *<br>E-Posta<br>Adresi <sup>*</sup>  | yvural@stm.com.tr                                    | geri bildirimler e-posta üzerinden yapılacağından<br>geçerli bir e-posta verilmesi gerekmektedir.örn ;<br>acente@gmail.com |
| 7<br>8                   | Teknik Personel<br>Sigorta Şirketi Ortaklıkları                      |                                      |                                                      |                                                                                                    |
| 9                        | Mesleki Sorumluluk Sigortası                                         | <b>▲</b><br>Ünceki A                 | dm Sonraki Adm                                       |                                                                                                    |
| amar                     | n                                                                    | onooran                              | Condersan                                            | sigorta.tobb.org.tr 🙈                                                                                                    |

Adım-1

Bu adımda "Ad, Soyad" bilgileri vukuatlı nüfus cüzdanına uygun olacak şekilde girilecektir. e-posta İletişimler adresi üzerinden yapılacağından geçerli bir e-posta adresi girmeniz önemlidir. Eğer iletişim bilgilerinde zorunlu olan alanların tamamı girilmiş ise "Sonraki Adım" düğmesine basılıp Adım-2'ye geçilir.

Şekil 3.6. Gerçek Kişi Acente Ön Başvuru Ekranı (Adım-1)

| 8) htt     | ps://sigorta.tobb.org.tr - Mozilla Fire | fox                                                                                             |                    |
|------------|-----------------------------------------|-------------------------------------------------------------------------------------------------|--------------------|
| Ge         | rçek Kişi Acenta Başvurusu              |                                                                                                 | -                  |
|            |                                         |                                                                                                 |                    |
| Adır       | nlar                                    | Adım 2:Kimlik Bilgileri                                                                         |                    |
| 1          | İletişim Bilgileri                      | Bu adımda nüfus cüzdanınızda yer alan aşağıdaki bilgileri giriniz                               |                    |
| <b>→</b> 2 | Kimlik Bilgileri                        | TC                                                                                              |                    |
| 3          | İş Adresi Bilgileri                     | Kimilik 12345678901 buraya nüfus cüzdanının T.C. Kimilik No alanı girilme.<br>örm:12345678901   | li -               |
| 4          | Ev Adresi Bilgileri                     | Cinsiyet<br>* Bay O Bayan                                                                       |                    |
| 5          | Öğrenim Durumu                          | İkinci<br>Adı                                                                                   |                    |
| 6          | Sözleşme Yapılan Şigorta Şirketleri     | Kızlık gerçek kişinin bayan olması durumunda bu alana giri<br>Soyadı yapılmalı                  | ş                  |
| 7          | Teknik Personel                         | Doğum<br>Yeri * Kahramanmaraş buraya nüfus cüzdanının Doğum Yeri alanı girilmeli<br>örn:Çankaya |                    |
| 8          | Sigorta Şirketi Ortaklıkları            | Doğum<br>Tarihi * 00 aa NOV<br>31.12.1970                                                       | eli örn:           |
| 9          | Mesleki Sorumluluk Sigortası            | , , , , , , , , , , , , , , , , , , ,                                                           |                    |
|            |                                         | OncekiAdm     SonrakiAdm                                                                        | İptal              |
| igort      | a.tobb.org.tr bekleniyor                | sign                                                                                            | orta.tobb.org.tr 🚔 |

Bu adımda kimlik bilgileri vukuatlı nüfus cüzdanına uygun olacak şekilde girilecektir. Eğer kimlik bilgilerinde zorunlu olan alanların tamamı girilmiş ise "Sonraki Adım" düğmesine basılıp Adım-3'e geçilir.

Şekil 3.7. Gerçek Kişi Acente Ön Başvuru Ekranı (Adım-2)

| https://sigorta.tobb.org.tr - Mozilla Fire<br>Gerçek Kişi Acenta Başvurusu | 2fox              |                          | _                                       |       |
|----------------------------------------------------------------------------|-------------------|--------------------------|-----------------------------------------|-------|
| dımlar                                                                     | Adım 3:İş A       | dresi Bilgileri          |                                         |       |
| 1 İletişim Bilgileri                                                       | Bu adımda iş adre | si bilgilerinizi giriniz |                                         |       |
| 2 Kimlik Bilgileri                                                         |                   | Piyade Sok. No:30/5      |                                         |       |
| 3 İş Adresi Bilgileri                                                      | İş Adresi *       |                          | Ticaret Sicili Gazetesinden ahnmahdır   |       |
| 4 Ev Adresi Bilgileri                                                      | Mahalle/Köy *     | Cumhuriyet Mah. 💌        |                                         |       |
| 5 Öğrenim Durumu                                                           | Semt              | Çankaya                  | Ticaret Sicili Gazetesinden alınmalıdır |       |
| -                                                                          | Posta Kodu        | 06100                    | Ticaret Sicili Gazetesinden alınmalıdır |       |
| 6 Sözleşme Yapılan Şigorta Şirketleri                                      | iı*               | ANKABA 🔹                 | Ticaret Sicili Gazetesinden alınmalıdır |       |
| T Talval Davagad                                                           | İlçe *            | ÇANKAYA 🔹                | Ticaret Sicili Gazetesinden alınmalıdır |       |
| / Teknik Personel                                                          | İş Telefon        | 312 223 76 00            | İl Kadu - Telefan Na ärn: 312 123 45 67 |       |
| 8 Sigorta Şirketi Ortaklıkları                                             | İş Faks           | 312 223 76 00            | İl Kodu – Faks No örn: 312 123 45 67    |       |
| 9 Mesleki Sorumluluk Sigortası                                             |                   |                          |                                         |       |
|                                                                            | •                 |                          |                                         |       |
|                                                                            | Ünceki Adım       | Sonraki Adım             |                                         | İp    |
| 70 BY0                                                                     |                   |                          | cioarta tabb a                          | ea br |

#### Adım-3

Bu adımda iş adresi bilgileri ticari sicil gazetesine uygun olacak şekilde girilecektir. Eğer iş adres bilgilerinde zorunlu olan alanların tamamı girilmiş ise "Sonraki Adım" düğmesine basılıp Adım-4'e geçilir.

Şekil 3.8. Gerçek Kişi Acente Ön Başvuru Ekranı (Adım-3)

| 😻 hti      | ps://sigorta.tobb.org.tr - Mozilla Fir | efox           |                               |                                |
|------------|----------------------------------------|----------------|-------------------------------|--------------------------------|
| Ge         | rçek Kişi Acenta Başvurusu             |                |                               |                                |
|            |                                        |                |                               |                                |
|            |                                        |                |                               | A                              |
| Adı        | nlar                                   | Adım 4:Ev      | / Adresi Bilgileri            |                                |
| 1          | İletişim Bilgileri                     | Bu adımda ev a | dresi bilgilerinizi giriniz   |                                |
| 2          | Kimlik Bilgileri                       |                | Yeni Batı Mah. 255. Sok. 4/14 |                                |
| 3          | İş Adresi Bilgileri                    | Ev Adresi *    |                               | ikametgah Belgesinden Alinacak |
| <b>→</b> 4 | Ev Adresi Bilgileri                    | Semt           | Batikent                      | ikametgah Belgesinden Almacak  |
| 5          | Öğrenim Durumu                         | Posta Kodu     | 06100                         | ikametgah Belgesinden Almacak  |
| 6          | Sözlesme Yapılan Sigorta Sirketleri    | il *           | ANKARA 🔹                      | ikametgah Belgesinden Alinacak |
| Ū          | eeneyne rapiariygera ynneser           | ilçe *         | YENIMAHALLE 🔹                 | ikametgah Belgesinden Almacak  |
| 7          | Teknik Personel                        |                |                               |                                |
| 8          | Sigorta Şirketi Ortaklıkları           |                |                               |                                |
| 9          | Mesleki Sorumluluk Sigortası           |                |                               | •                              |
|            |                                        | 4              |                               |                                |
|            |                                        | Ünceki Adım    | Sonraki Adım                  | iptal                          |
| Tama       | n                                      |                |                               | sigorta.tobb.org.tr 🚔 🏸        |

Bu adımda ev adres bilgileri ikametgah belgesine uygun olacak şekilde girilecektir. Eğer ev adres bilgilerinde zorunlu olan alanların tamamı girilmiş ise "Sonraki Adım" düğmesine basılıp Adım-5'e geçilir.

Şekil 3.9. Gerçek Kişi Acente Ön Başvuru Ekranı (Adım-4)

| 🕑 ht       | tps://sigorta.tobb.org.tr - Mozilla Fire | fox                                                                                                    | _          |
|------------|------------------------------------------|----------------------------------------------------------------------------------------------------|------------|
| Ge         | erçek Kişi Acenta Başvurusu              |                                                                                                    |            |
|            |                                          |                                                                                                    |            |
| Ad         | mlar                                     | Adım 5:Öğrenim Durumu                                                                                                    | -          |
| 1          | İletişim Bilgileri                       | Bu adımda öğrenim durumunuzla ilgili bilgileri giriniz                                                                             |            |
| 2          | Kimlik Bilgileri                         | ň žeostim                                                                                                    |            |
| 3          | İş Adresi Bilgileri                      | Burumu<br>* En son mezun olunan ve diplomasi alinan okula<br>göre girilmeli                                                        |            |
| 4          | Ev Adresi Bilgileri                      | En son mezun olunan okulun adı. Diplomada<br>Vatanın aymısı girilmeli, örn : Başkent<br>Den son mezun olunan okulun adı. Diplomada | _          |
| <b>→</b> 5 | Öğrenim Durumu                           | Bölüm Bilgisayar Mühendisliği – En son mezun olunan okul diplomasındaki<br>Bölümü alam oirilmeli                                   |            |
| 6          | Sözleşme Yapılan Şigorta Şirketleri      | Yabancı Dil Bilgisi                                                                                                    |            |
| 7          | Teknik Personel                          | Dil Indizce Yabancı dil bilgisi yok ise bu alan "YOK" olarak doldurulmah. Birden fazla ya                                          | ibancı dil |
| 8          | Sigorta Şirketi Ortaklıkları             | Seviye lyi                                                                                                    |            |
| 9          | Mesleki Sorumluluk Sigortası             | ▼ ( {                                                                                                    | •          |
|            |                                          | Ünceki Adm Sonraki Adm                                                                                                    | İptal      |
| Tama       | m                                        | sigorta.tobb.                                                                                                    | ora.tr 🙈   |

#### Adım-5

Bu adımda öğrenim durumu bilgileri diplomaya uygun olacak şekilde girilecektir. Varsa yabancı dil bilgisi ve seviyesi girilecektir. Eğer öğrenim bilgilerinde zorunlu olan alanların tamamı girilmiş ise "Sonraki Adım" düğmesine basılıp Adım-6'ya geçilir.

Şekil 3.10. Gerçek Kişi Acente Ön Başvuru Ekranı (Adım-5)

| 😻 hti      | )https://sigorta.tobb.org.tr - Mozilla Firefox |                                                                                          |                         |  |  |  |
|------------|------------------------------------------------|------------------------------------------------------------------------------------------|-------------------------|--|--|--|
| Ge         | Gerçek Kişi Acenta Başvurusu                   |                                                                                          |                         |  |  |  |
|            |                                                |                                                                                          |                         |  |  |  |
| Adı        | nlar                                           | Adım 6:Şözleşme Yapılan Sigorta Şirketleri                                               |                         |  |  |  |
| 1          | İletişim Bilgileri                             | Bu adımda (varsa) yetkili acente olarak sözleşme yapmış olduğunuz sigorta şirketlerini g | iriniz                  |  |  |  |
| 2          | Kimlik Bilgileri                               | 🕑 Acentenin sigorta şirketiyle yapılan sözleşmesi yok                                    |                         |  |  |  |
| 3          | İş Adresi Bilgileri                            | C Acentenin sigorta şirketiyle yapılan sözlesme var                                      |                         |  |  |  |
| 4          | Ev Adresi Bilgileri                            |                                                                                          |                         |  |  |  |
| 5          | Öğrenim Durumu                                 |                                                                                          |                         |  |  |  |
| <b>→</b> 6 | Sözleşme Yapılan Şigorta Şirketleri            |                                                                                          |                         |  |  |  |
| 7          | Teknik Personel                                |                                                                                          |                         |  |  |  |
| 8          | Sigorta Şirketi Ortaklıkları                   |                                                                                          |                         |  |  |  |
| 9          | Mesleki Sorumluluk Sigortası                   |                                                                                          |                         |  |  |  |
|            |                                                |                                                                                          |                         |  |  |  |
|            |                                                | Ünceki Adım Sonraki Adım                                                                 | İptal                   |  |  |  |
| Tama       | n                                              |                                                                                          | sigorta.tobb.org.tr 🔷 🏒 |  |  |  |

Adım-6 (Sözleşme Yoksa)

Bu adımda acente olarak sözleşme yapılan sigorta şirketi yoksa "Acentenin sigorta şirketiyle yapılan sözleşmesi yok" seçilerek "Sonraki Adım" düğmesine basılıp Adım-7'ye geçilir.

Şekil 3.11. Gerçek Kişi Acente Ön Başvuru Ekranı (Adım-6)

| Əhttps://sigorta.tobb.org.tr - Mozilla Firefox<br>Gerçek Kişi Acenta Başvurusu | 1                                                                                | × = _                                       |  |
|--------------------------------------------------------------------------------|----------------------------------------------------------------------------------|---------------------------------------------|--|
|                                                                                |                                                                                  |                                             |  |
| Adımlar                                                                        | Adım 6:Şözleşme Yapılan Sigorta                                                  | Şirketleri                                  |  |
| 1 İletişim Bilgileri                                                           | Bu adımda (varsa) yetkili acente olarak sözleşme ya                              | pmış olduğunuz sigorta şirketlerini giriniz |  |
| 2 Kimlik Bilgileri                                                             | C Acentenin sigorta şirketiyle yapılan sözleş                                    | șmesi yok                                   |  |
| 3 İş Adresi Bilgileri                                                          | Acentenin sigorta şirketiyle yapılan sözles     Sözlesme Vapılan Sigerta Sirketi | sme var                                     |  |
| 4 Ev Adresi Bilgileri                                                          | Sozieşme rapilan Sigorta Şirketi                                                 |                                             |  |
| 5 Öğrenim Durumu                                                               | Sözleşme yapma +<br>Prim tabşilatı                                               |                                             |  |
| 🕈 6 Sözleşme Yapılan Şigorta Şirketleri                                        | yetkisi * © Var                                                                  |                                             |  |
| 6.1 Bağlı Olunan Yetkili Acenteler                                             | Landon real                                                                      |                                             |  |
| 7 Teknik Personel                                                              | Sözleşme Yapılan Sigorta Şirketleri (1)                                          |                                             |  |
| 8 Sigorta Şirketi Ortaklıkları                                                 | Sigorta Şirketi Aksigorta A.S.                                                   | Sözleşme Yapma + Prim Tahsilatı Yetkisi     |  |
| 9 Mesleki Sorumluluk Sigortası                                                 |                                                                                  |                                             |  |
|                                                                                |                                                                                  |                                             |  |
|                                                                                | Ünceki Adım Sonraki Adım                                                         | iptal                                       |  |
| Tamam                                                                          |                                                                                  | sigorta.tobb.org.tr 🔗                       |  |

Şekil 3.12. Gerçek Kişi Acente Ön Başvuru Ekranı (Adım-6)

#### Adım-6 (Sözleşme Varsa)

Bu adımda acente olarak sözleşme sigorta şirketi yapılan varsa "Acentenin sigorta şirketiyle yapılan sözleşmesi var" seçildiğinde sözleşmeye ait bilgilerin girileceği ekran gelecektir. Acentelik sözleşmelerine bilgiler ilişkin seçildikten sonra "ekle" düğmesine basılarak sözleşme bilgileri kayıt edilir. Birden fazla sözleşme bilgisi girişi için aynı adımlar tekrarlanacaktır. Sözleşme bilgileri eklendikten sonra "Sonraki Adım" düğmesine basılıp Adım-6.1'e geçilir.

| 🕲 https://sigorta.tobb.org.tr - Mozilla Fire | бох                                              |                                  | _ 🗆 X                   |
|----------------------------------------------|--------------------------------------------------|----------------------------------|-------------------------|
| Gerçek Kişi Acenta Başvurusu                 |                                                  |                                  |                         |
|                                              |                                                  |                                  |                         |
| Adımlar                                      | Adım 6.1:Bağlı Olunan Yetkili /                  | Acenteler                        |                         |
| 1 İletişim Bilgileri                         | Bu adımda (varsa) bağlı olduğunuz yetkili sigort | a acentelerinin adlarını giriniz |                         |
| 2 Kimlik Bilgileri                           | Opğrudan sigorta şirketine bağlı                 |                                  |                         |
| 3 İş Adresi Bilgileri                        | O Yetkili acenteye bağlı                         | Hawat Sinorta A S                |                         |
| 4 Ev Adresi Bilgileri                        | Eklei                                            |                                  |                         |
| 5 Öğrenim Durumu                             | Bağlı Olunan Yetkili Acenteler (1)               |                                  |                         |
| 6 Sözleşme Yapılan Şigorta Şirketleri        | Sigorta Şirketi                                  | Yetkili Acente                   |                         |
| 🔸 6.1 Bağlı Olunan Yetkili Acenteler         | Birlik Sigorta A.Ş.                              | Merkez                           | Sil                     |
| 7 Teknik Personel                            |                                                  |                                  |                         |
| 8 Sigorta Şirketi Ortaklıkları               |                                                  |                                  |                         |
| 9 Mesleki Sorumluluk Sigortası               |                                                  |                                  |                         |
|                                              | Ünceki Adım Sonraki Adım                         |                                  | İptal                   |
| Tamam                                        |                                                  |                                  | sigorta.tobb.org.tr 🚔 🏾 |

Adım-6.1 (Sözleşme Varsa)

Bu adımda (varsa) bağlı olunan yetkili sigorta acentesinin adı girilecektir. Bağlı olunan yetkili acentelere ilişkin bilgiler "ekle" seçildikten sonra düğmesine basılarak acente bilgileri kayıt edilir. Birden fazla acente bilgisi girişi için aynı adımlar tekrarlanacaktır. Acente eklendikten bilgileri sonra "Sonraki Adım" düğmesine basılıp Adım-7'ye geçilir.

Şekil 3.13. Gerçek Kişi Acente Ön Başvuru Ekranı (Adım-6.1)

| 😕 https://sigorta.tobb.org.tr - Mozilla Firefox |                                             |                             |                  |             |  |  |
|-------------------------------------------------|---------------------------------------------|-----------------------------|------------------|-------------|--|--|
| Gerçek Kişi Acenta Başvurusu                    |                                             |                             |                  |             |  |  |
|                                                 |                                             |                             |                  |             |  |  |
|                                                 |                                             |                             |                  |             |  |  |
| Adımlar                                         | Adım 7: Teknik Personel                     |                             |                  |             |  |  |
| 1 İletişim Bilgileri                            | Bu adımda (varsa) size bağlı çalışan teknik | personeli giriniz           |                  |             |  |  |
| 2 Kimik Bilgileri                               | Teknik Personel Bilgisi                     |                             |                  |             |  |  |
| 3 İş Adresi Bigleri                             | Adı *                                       | Soyadı *                    |                  |             |  |  |
| 4 Distant Distant                               | Cinsiyet * • Bay © Ba                       | ryan TC Kimlik No *         |                  |             |  |  |
| 4 EV Adresi Digieri                             | İkinci Adı                                  | Kızlık Soyadı               |                  | _           |  |  |
| 5 Öğrenim Durumu                                | Doğum Yeri                                  | Doğum Tarihi                | gg.aa.yyyy       |             |  |  |
| 6 Sözleşme Yapılan Şigorta Şirketleri           | F. A.L                                      | Samt                        |                  |             |  |  |
| 6.1 Bağlı Olunan Yetkili Acenteler              | EV Adresi                                   | John                        |                  |             |  |  |
|                                                 | ii * ANKARA                                 | 🔹 İlçe *                    | AKYURT 🔹         |             |  |  |
| → 7 Teknik Personel                             | Öğrenim Durumu * Lise                       | ▼ Okul                      |                  |             |  |  |
| 8 Sigorta Şirketi Ortaklıkları                  | Bölüm * Diğer                               | 🔹 İşe Giriş Tarihi          | 00.88.7777       |             |  |  |
| 9 Mesleki Sorumluluk Sigortası                  | Elile                                       |                             |                  |             |  |  |
|                                                 | Girdiğiniz bilgileri kaydetmek içi          | n 'Ekle' düğmesine basınız. |                  |             |  |  |
|                                                 | Teknik Personel (1)                         |                             |                  |             |  |  |
|                                                 | İsim                                        |                             | İşe Giriş Tarihi |             |  |  |
|                                                 | Beril VURAL                                 |                             | 11.Ara.1999      | Sil         |  |  |
|                                                 |                                             |                             |                  | -           |  |  |
|                                                 | •                                           |                             |                  | <u>&gt;</u> |  |  |
|                                                 | Ünceki Adm Sonraki Adm İptal                |                             |                  |             |  |  |
| aman sigorta.tobb.org.tr 😁 🅢                    |                                             |                             |                  |             |  |  |

#### Adım-7

Bu adımda varsa teknik personele ait bilgiler girilecektir. Teknik personele ilişkin bilgiler girildikten sonra "ekle" düğmesine basılarak teknik personel bilgileri kayıt edilir. Birden fazla teknik personel bilgisi girişi için aynı adımlar tekrarlanacaktır. Teknik personel bilgileri eklendikten sonra "Sonraki Adım" düğmesine basılıp Adım-8'e geçilir.

Şekil 3.14. Gerçek Kişi Acente Ön Başvuru Ekranı (Adım-7)

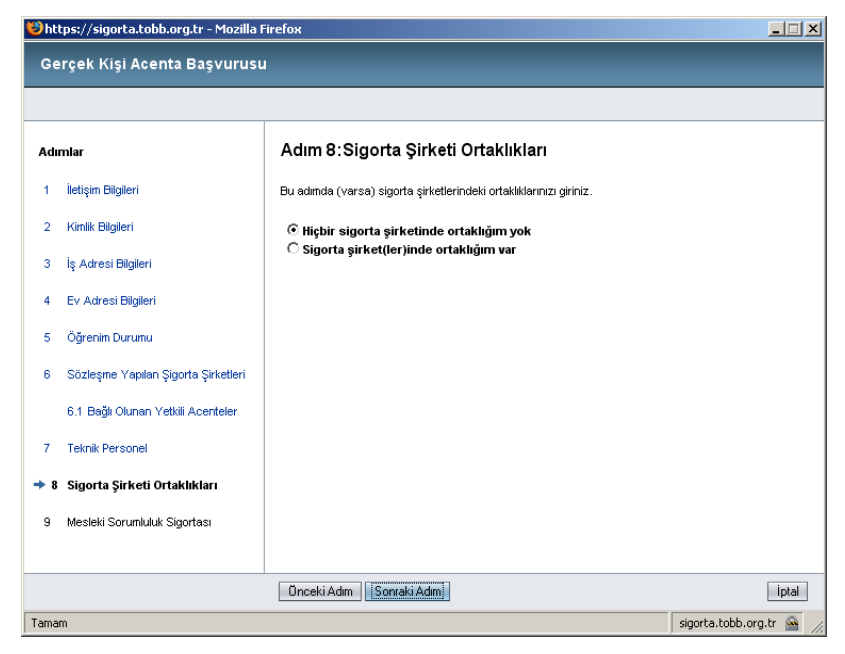

#### Adım-8 (Ortaklık Yoksa)

Bu adımda acentenin sigorta şirketleriyle ortaklığını yoksa "Acentenin hiçbir sigorta şirketinde ortaklığı yok" seçilir ve "Sonraki Adım" düğmesine basılıp Adım-9'a geçilir.

Şekil 3.15. Gerçek Kişi Acente Ön Başvuru Ekranı (Adım-8)

| 😻 https://sigorta.tobb.org.tr - Mozilla Firel | юх                                                            |                |                         |
|-----------------------------------------------|---------------------------------------------------------------|----------------|-------------------------|
| Gerçek Kişi Acenta Başvurusu                  |                                                               |                |                         |
|                                               |                                                               |                |                         |
| Adımlar                                       | Adım 8:Sigorta Şirketi Ortaklıkları                           |                |                         |
| 1 İletişim Bilgileri                          | Bu adımda (varsa) sigorta şirketlerindeki ortaklıklarınız     | a giriniz.     |                         |
| 2 Kimlik Bilgileri                            | C Hiçbir sigorta şirketinde ortaklığım yok                    |                |                         |
| 3 İş Adresi Bilgileri                         | <ul> <li>Sigorta şirket(ler)inde ortaklığım var</li> </ul>    |                |                         |
| 4 Ev Adresi Bilgileri                         | Sigorta<br>Şirketi Acıbadem Sağlık ve Hayat Sigorta A.Ş.<br>* |                |                         |
| 5 Öğrenim Durumu                              | Ortaklik<br>Oranu <sup>*</sup> 0.0                            |                |                         |
| 6 Sözleşme Yapılan Şigorta Şirketleri         | Ekle Girdiğiniz bilgileri kaydetmek için 'Ekle' düğm          | esine basınız. |                         |
| 6.1 Bağlı Olunan Yetkili Acenteler            | Sigorta Şirketi Ortaklıkları (1)                              |                |                         |
|                                               | Sigorta Şirketi                                               | Ortaklık Oranı |                         |
| 7 Teknik Personel                             | Aviva Sigorta A.Ş.                                            | 20.0           | Sil                     |
| ➔ 8 Sigorta Şirketi Ortaklıkları              |                                                               |                |                         |
| 9 Mesleki Sorumluluk Sigortası                |                                                               |                |                         |
|                                               |                                                               |                |                         |
|                                               | Unceki Adm Sonraki Adm                                        |                | Iptal                   |
| Tamam                                         |                                                               |                | sigorta.tobb.org.tr 🔷 🏾 |

#### Adım-8 (Ortaklık Varsa)

Bu adımda acentenin sigorta şirketleriyle ortaklık bilgileri girilecektir. Ortaklık bilgilerine ilişkin bilgiler girildikten sonra "ekle" düğmesine basılarak ortaklık bilgileri kayıt edilir. Birden fazla ortaklık bilgisi girişi için aynı adımlar tekrarlanacaktır. Ortaklık bilgileri eklendikten sonra "Sonraki Adım" düğmesine basılıp Adım-8'e geçilir.

Şekil 3.16. Gerçek Kişi Acente Ön Başvuru Ekranı (Adım-8)

| 😻 hti      | ps://sigorta.tobb.org.tr - Mozilla Firefox |                                                                                                    |          |
|------------|--------------------------------------------|----------------------------------------------------------------------------------------------------|----------|
| Ge         | rçek Kişi Acenta Başvurusu                 |                                                                                                    |          |
|            |                                            |                                                                                                    |          |
| Adu        | niar                                       | Adım 9:Mesleki Sorumluluk Sigortası                                                                                                    | -        |
| 1          | İletişin Bilgileri                         | Bu adında (varsa) yaptırmış olduğunuz mesleki sorunluluk sigortası ile ilgil poliçe bilgilerini giriniz                                                                                                    |          |
| 2          | Kimik Bigleri                              | 🚺 Önemli Uyarı                                                                                                    |          |
| 3          | İş Adresi Bilgileri                        | 14.04.2008 tarihli Mükerrer Resmi Gazete'de yayırlanarak yürürlüğe giren Sigorta Acenteleri Yönetmeliğinin geçici 1. maddesi<br>uyarınca 31.12.2008 tarihine kadar mesleki sorumlukk sigortanızı yaptırmanız zorunludur. |          |
| 4          | Ev Adresi Bilgileri                        | © Mesleki sorumluluk sigortası henüz yaptırılmadı                                                                                                    |          |
| 5          | Öğrenim Durumu                             | C Mesleki sorumluluk sigortası yaptırıldı                                                                                                    |          |
| 6          | Sözleşme Yapılan Şigorta Şirketleri        |                                                                                                    |          |
|            | 6.1 Bağlı Olunan Yetkil Acenteler          |                                                                                                    |          |
| 7          | Teknik Personel                            |                                                                                                    |          |
| 8          | Sigorta Şirketi Ortaklıkları               |                                                                                                    |          |
| <b>→</b> 9 | Mesleki Sorumluluk Sigortası               |                                                                                                    |          |
|            |                                            |                                                                                                    |          |
|            |                                            | Önceki Adm Tamama                                                                                                    | İptal    |
| Tama       | n                                          | sigorta.tobb.org.tr                                                                                                    | <u> </u> |

#### Adım-9 (Mesleki Sorumluluk Sigortası Yoksa)

Bu adımda acente mesleki sorumluluk sigortası yapılmamışsa "Tamamla" düğmesine basılır ve ön başvuru işlemi biter.

Şekil 3.17. Gerçek Kişi Acente Başvuru Ekranı (Adım-9)

| 😻 ht       | tps://sigorta.tobb.org.tr - Mozilla F    | irefox                                                                                                   | _ 🗆 🗙    |
|------------|------------------------------------------|----------------------------------------------------------------------------------------------------|----------|
| Ge         | rçek Kişi Acenta Başvurusu               |                                                                                                    |          |
|            |                                          |                                                                                                    |          |
|            |                                          |                                                                                                    |          |
| Adu        | mlar                                     | Adım 9:Mesleki Sorumluluk Sigortası                                                                      |          |
| 1          | İletişim Bilgileri                       | Bu adımda (varsa) yaptırmış olduğunuz mesleki sorumluluk sigortası ile ilgili poliçe bilgilerini giriniz |          |
| 2          | Kimlik Bilgileri                         | C Mesleki sorumluluk sigortası henüz yaptırılmadı                                                        |          |
| 3          | İş Adresi Bilgileri                      | Police 14.05.2008                                                                                        |          |
| 4          | Ev Adresi Bilgileri                      | Tarihi gg.aa.yyyy<br>Poliçe                                                                              |          |
| 5          | Öğrenim Durumu                           | Miktari 10000                                                                                            |          |
| 6          | Sözleşme Yapılan Şigorta Şirketleri      | Sigorta<br>Şirketi Aksigorta A.Ş.                                                                        |          |
|            | 6.1 Bağlı Olunan Yetkili Acenteler       |                                                                                                    |          |
| 7          | Teknik Personel                          |                                                                                                    |          |
| 8          | Sigorta Şirketi Ortaklıkları             |                                                                                                    |          |
| <b>→</b> 9 | Mesleki Sorumluluk Sigortası             |                                                                                                    | Ŧ        |
|            |                                          | ۲                                                                                                    | Þ        |
|            |                                          | Ünceki Adım Tamamla                                                                                      | İptal    |
| sigort     | a.tobb.org.tr konumundan veri aktarılıyo | r sigorta.tobb.or                                                                                        | g.tr 🔷 🏼 |

Adım-9 (Mesleki Sorumluluk Sigortası Varsa)

Bu adımda acentenin yaptırmış olduğu mesleki sorumluluk sigortası ile ilgili poliçe bilgileri girilerek "Tamamla" düğmesine basılır ve ön başvuru işlemi biter.

Şekil 3.18. Gerçek Kişi Acente Başvuru Ekranı (Adım-9)

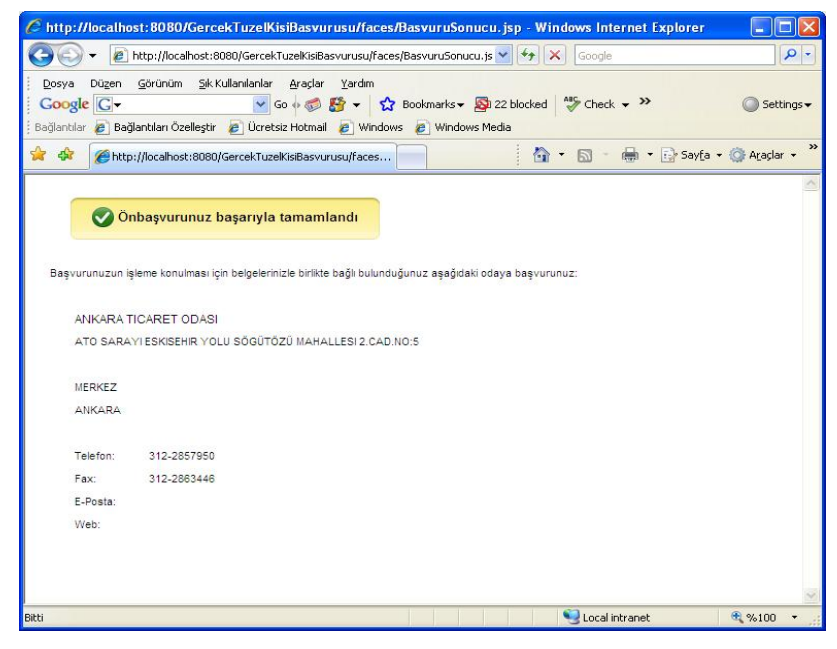

Ön Başvurunun Tamamlanması

Bu ekranda ön başvuru başarılı şekilde yapıldığı takdirde "Önbaşvurunuz başarıyla tamamlandı" mesajiyla karşılaşılacaktır. Ön başvurunuza ait bilgiler e-posta adresinize gönderilecektir. Hata mesajıyla karşılaşılması durumunda hata mesajı içeriğine bakılarak hatalı veya eksik girilen bilgiler düzeltilerek hata giderilmelidir

Şekil 3.19. Gerçek Kişi Acente Ön Başvuru Tamamlama Ekranı

### 4. TOBB-AEKS PROGRAMI TÜZEL KİŞİ ACENTE ÖN BAŞVURUSU

Tüzel kişi acente ön başvuru sürecinde yapılması gereken işlemler maddeler halinde aşağıda açıklanmıştır.

 Tüzel kişiler TOBB-AEKS programı üzerinden acente ön başvurusu yapabilmek için <u>http://www.sigorta.org.tr/</u> adresini tarayıcının (mozilla firefox) adres kısmına girdiğinde Şekil 4.1'deki ekran görüntüsü ile karşılaşacaktır.

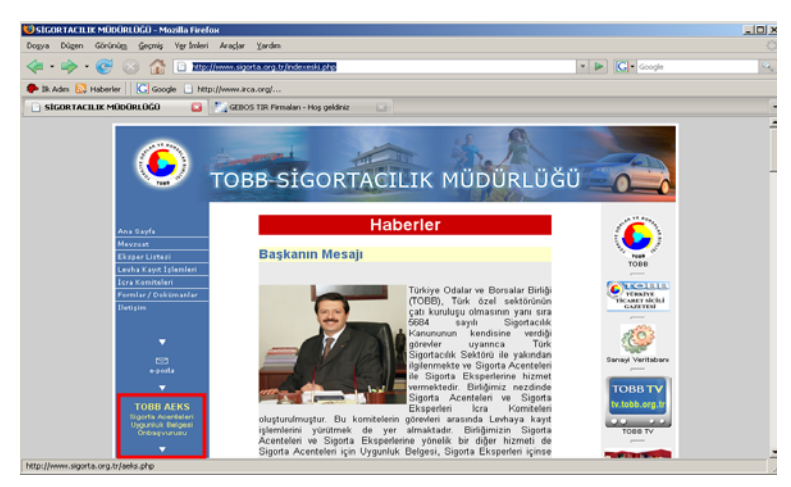

Şekil 4.1. TOBB-AEKS Giriş Ekranı

**2.** Şekil 4.1'de yer alan ve kırmızı kutucuk içerisine alınan "TOBB-AEKS" bağlantısına tıklanarak Şekil 4.2'de gösterilen TOBB-AEKS programına giriş yapılır.

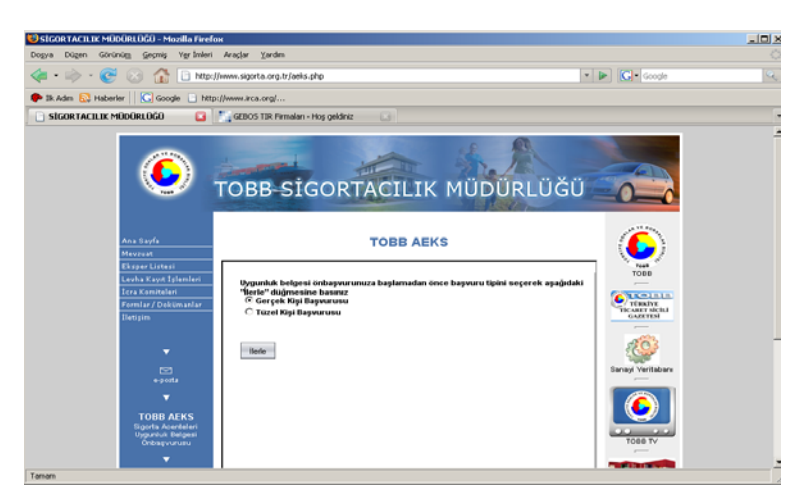

Şekil 4.2. TOBB-AEKS Sayfası

**3.** Başvuru sırasında gerekli olan belgeler ve diğer açıklamalar Şekil 4.2'de gösterilen TOBB-AEKS sayfasında yer almaktadır. Şekil 4.2'deki TOBB-AEKS bağlantısına

tıklandığında acente tüzel kişi ön başvurusunu yapabilmek için gerekli olan ve Şekil 4.3'de gösterilen acente tüzel kişi ön başvuru ekranına ulaşır.

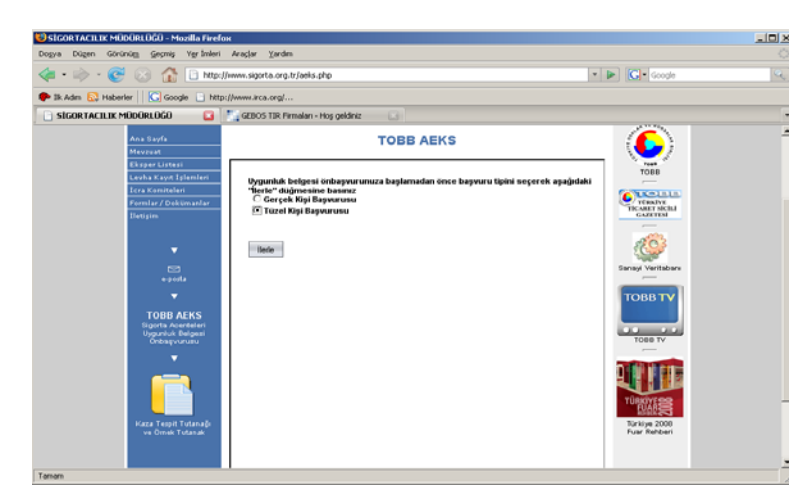

Şekil 4.3. Ön Başvuru Ekranı

**4.** Şekil 4.3'de gösterilen ekranda yer alan "Tüzel Kişi Başvurusu" seçilerek "İlerle" düğmesine basıldığında Şekil 4.4'de gösterilen acente tüzel kişi ön başvuru başlatma ekranına ulaşılır. Ön başvurunuzu yapabilmeniz için Şekil 4.4'de listelenen belgeleri hazırlamanız gerekmektedir.

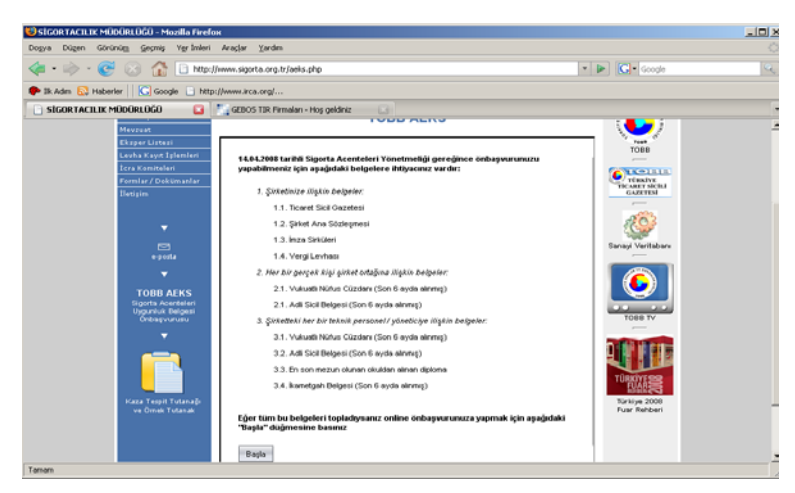

Şekil 4.4. Başlat Ekranı

Eğer ön başvuru belgeleriniz hazırsa Şekil 4.4'deki "Başla" düğmesine tıklayarak Şekil
 4.5'de gösterilen ve 7 adımdan oluşan acente tüzel kişi ön başvurusu başlatılmış olacaktır.

| Adır | nlar                                | Adım 1:Şirket Bilgileri                               |                                          |
|------|-------------------------------------|-------------------------------------------------------|------------------------------------------|
| • 1  | Şirket Bilgileri                    | Bu adımda şirketinizle ilgili genel bilgileri giriniz |                                          |
| 2    | Şubeler                             | Unvan *                                               | Sirket Tini * 🕐 Limited () Anonim () Dir |
| 3    | Sözleşme Yapılan Şigorta Şirketleri | E-Posta Adresi *                                      | Vergi No *                               |
| 4    | Tüzel Kişi Ortaklar                 | Web Adresi                                            | Vergi Dairesi                            |
| 5    | Gerçek Kişi Ortaklar                | Adres Bilgileri                                       |                                          |
|      | Teknik Personel / Yetkili / Müdür   | iş Adresi *                                           | Mahalle.Köy * Mah. 💌                     |
|      | Mesleki Sorumluluk Sigortası        | Semt                                                  | Posta Kodu                               |
|      |                                     | il* ADANA 💌                                           | ilçe * MERKEZ                            |
|      |                                     | Telefon                                               | Telefon (2)                              |

Şekil 4.5. Tüzel Kişi Acente Ön Başvuru Ekranı

Ön başvuru yapmak için Şekil 4.5'deki ekranda sol sütunda görünen 7 adım sırasıyla takip edilmelidir. Vereceğiniz e-posta adresinize ön başvurunuz tamamlandığında bilgilendirme notu gönderilecektir. Ön başvurunuz tamamlandıktan sonra başvurunuz üzerinde işlem yapamayacağınızdan, girişlerin titizlikle yapılması tavsiye edilir.

**6.** Tüzel kişi acente ön başvurusunda yapılması gereken 7 adıma ait işlemler sırasıyla aşağıda açıklanmıştır. Her adımda kırmızı renkli yıldız (\*) ile belirtilen alanlar doldurulması zorunlu olan alanlardır.

| dımlar           |                          | Adım 1:Şirke          | t Bilgileri                      |                 |                          |
|------------------|--------------------------|-----------------------|----------------------------------|-----------------|--------------------------|
| 1 Şirket Bilgil  | eri                      | Bu adında şirketinizi | e ilgili genel bilgileri giriniz |                 |                          |
| 2 Şubeler        |                          | ilnvan *              | VIRALAS                          | Sirket Tini *   | ○ Limited ⊙ Anonim ○ Dià |
| 8 Sözleşme Ya    | pılan Şigorta Şirketleri | E-Posta Adresi        | * vural@vural.com.tr             | Vergi No *      | 12345678901              |
| 1 Tüzel Kişi Ort | aklar                    | Web Adresi            | www.vural.com.tr                 | Vergi Daire     | si Matepe                |
| 5 Gerçek Kişi C  | rtaklar                  | Adres Bilgileri       |                                  |                 |                          |
| 6 Teknik Persor  | nel / Yetkili / Müdür    | İş Adresi *           | Sönmez Sok. No:45/3              | Mahalle/Köy * E | lakiraz Mah. 💌           |
| 7 Mesleki Sorur  | nluluk Sigortası         | Semt E                | Beştepe                          | Posta Kodu 0    | 6100                     |
|                  |                          | iı* [                 | ANKARA 🔹                         | ilçe *          | MAMAK •                  |
|                  |                          | Telefon               | 312 345 67 89                    | Telefon (2)     |                          |
|                  |                          | Fax                   | 12 345 67 88                     |                 |                          |

Adım-1

Bu adımda şirket bilgileri girilecektir. İletişimler e-posta adresi üzerinden yapılacağından geçerli bir e-posta adresi girmeniz önemlidir. Eğer şirket bilgilerinde zorunlu olan alanların tamamı "Sonraki Adım" girilmiş ise düğmesine basilip Adım-2'ye geçilir.

Şekil 4.6. Tüzel Kişi Acente Ön Başvuru Ekranı (Adım-1)

| Tüzel Kişi Acente Başvur            | su                       |                        |                  |               |                               |              |             |             |
|-------------------------------------|--------------------------|------------------------|------------------|---------------|-------------------------------|--------------|-------------|-------------|
| Adımlar                             | Adım 2:Şu                | ıbeler                 |                  |               |                               |              |             |             |
| 1 Şirket Bilgileri                  | Bu adımda (vars          | sa) şirketinizin şub   | e adreslerini gi | iniz          |                               |              |             |             |
| → 2 Şubeler                         | Yeni Şube                |                        |                  |               |                               |              |             |             |
| 3 Sözleşme Yapılan Şigorta Şirke    | ri<br>Suba Unuan         | .*                     |                  |               | Advas *                       |              |             |             |
| 4 Tüzel Kişi Ortaklar               | şube onvan               |                        |                  |               | Aures                         |              |             |             |
| 5 Gerçek Kişi Ortaklar              | il *                     | ADANA                  | •                |               | Posta Ko<br>İlçe <sup>*</sup> | du<br>MERKEZ | •           |             |
| 6 Teknik Personel / Yetkili / Müdür | Telefon                  |                        |                  |               |                               |              |             |             |
| 7 Mesleki Sorumluluk Sigortası      | Ekle Gird<br>Şubeler (1) | ilğiniz bilgileri kayd | etmek için 'Ekle | düğmesine bas | nz.                           | _            | _           |             |
|                                     | Adres                    |                        | Semt             | Posta Kodu    | i                             | İlçe         | Telefon     |             |
|                                     | Karli Sok. No:           | 34/12                  | Kızılay          | 06100         | ANKARA                        | AKYURT       |             | Sil         |
|                                     |                          |                        |                  |               |                               |              |             |             |
|                                     | •                        |                        |                  |               |                               |              |             | Þ           |
|                                     | Ünceki Adım              | Sonraki Adım           |                  |               |                               |              |             | İpta        |
| Tamam                               |                          |                        |                  |               |                               |              | sigorta.tob | ib.org.tr 🙆 |

Bu adımda varsa şubelere ilişkin bilgiler girildikten sonra "ekle" düğmesine basılarak şube bilgileri kayıt edilir. Birden fazla şube girişi için aynı adımlar tekrarlanacaktır. Şube bilgileri eklendikten sonra "Sonraki Adım" düğmesine basılıp Adım-3'e geçilir.

Şekil 4.7. Tüzel Kişi Acente Ön Başvuru Ekranı (Adım-2)

| 😻 hti      | tps://sigorta.tobb.org.tr - Mozilla    | Firefox                                                                                | _ 🗆 X      |
|------------|----------------------------------------|----------------------------------------------------------------------------------------|------------|
| Tü         | zel Kişi Acente Başvurusu              |                                                                                        |            |
|            |                                        |                                                                                        |            |
| Adu        | mlar                                   | Adım 3:Şözleşme Yapılan Sigorta Şirketleri                                             |            |
| 1          | Şirket Bilgileri                       | Bu adımda (varsa) acente olarak sözleşme yapmış olduğunuz sigorta şirketlerini giriniz |            |
| 2          | Şubeler                                | Acentenin sigorta şirketiyle yapılan sözleşmesi yok                                    |            |
| <b>→</b> 3 | Sözleşme Yapılan Şigorta<br>Şirketleri | 🗘 Acentenin sigorta şirketiyle yapılan sözleşmesi var                                  |            |
| 4          | Tüzel Kişi Ortaklar                    |                                                                                        |            |
| 5          | Gerçek Kişi Ortaklar                   |                                                                                        |            |
| 6          | Teknik Personel / Yetkili / Müdür      |                                                                                        |            |
| 7          | Mesleki Sorumluluk Sigortası           |                                                                                        |            |
|            |                                        |                                                                                        |            |
|            |                                        | Ünceki Adım Sonraki Adım                                                               | İptal      |
| Tama       | m                                      | sigorta.tobb.or                                                                        | rg.tr 🙆 // |

Adım-3 (Sözleşme Yoksa)

Bu adımda acente olarak sözleşme yapılan sigorta şirketi yoksa "Acentenin sigorta şirketiyle yapılan sözleşmesi yok" seçilerek "Sonraki Adım" düğmesine basılıp Adım-4'e geçilir.

Şekil 4.8. Tüzel Kişi Acente Ön Başvuru Ekranı (Adım-3)

| http://localhost:8080 - Mozilla Firefox                                                                                         |                                                                                                    |                                                                                                    |                      |
|----------------------------------------------------------------------------------------------------|----------------------------------------------------------------------------------------------------|----------------------------------------------------------------------------------------------------|----------------------|
| Tüzel Kişi Acente Başvurusu                                                                                                    |                                                                                                    |                                                                                                    |                      |
| Admilar<br>1 Şirket Digleri<br>2 Şubeler<br>3 Boglo Okunar Vetilä Acoreteler<br>4 Tuzel Kogi Ottaläer<br>5 Gerçek Kogi Ottaläer | Adım 3:Şözleşme Yapılan S<br>Bu adında (versa) scerte olarak sözleşme<br>Acentenin sigorta şirketiyle yapıla<br>Sözleşme Yapılan Sigorta Şirk<br>Sigorta Şirketi <sup>45</sup><br>Sözleşme yapına + Prins tahsılatı<br>yetkin | igorta Şirketleri<br>yacınış olaybunuz sigorta şirketlerini girinz<br>in sözleşmesi var<br>eti<br>Ag Sigorta A.Ş.<br>Q Yek<br>© Var | ×                    |
| 6 Teknik Personel / Yetkili / Müdür                                                                                             | Sozleşme Yapılan Sigorta Şirkelleri                                                                                                    | (7)                                                                                                    |                      |
| 7 Mesleki Sorumkuluk Sigortasi                                                                                                  | Sigorta Şirketi                                                                                                    | Sözlepme Yapma + Pr                                                                                                    | im Tahsilatı Yetkisi |
|                                                                                                    | Aksigorta A.Ş.                                                                                                    | Vat 😒                                                                                                    | Sa                   |
|                                                                                                    | Aig Sigorta A.Ş.                                                                                                    | Yok                                                                                                    | Sa                   |
|                                                                                                    |                                                                                                    |                                                                                                    |                      |
|                                                                                                    | Oncelu Aden Sorvolu Aden                                                                                                    |                                                                                                    |                      |

Şekil 4.9. Tüzel Kişi Acente Ön Başvuru Ekranı (Adım-3)

#### Adım-3 (Sözleşme Varsa)

Bu adımda acente olarak sözleşme sigorta şirketi yapılan varsa "Acentenin sigorta şirketiyle var" yapılan sözleşmesi seçildiğinde sözleşmeye ait bilgilerin girileceği ekran Acentelik gelecektir. sözleşmelerine ilişkin bilgiler seçildikten sonra "ekle" düğmesine basılarak sözleşme bilgileri kayıt edilir. Birden fazla sözleşme bilgisi girişi için aynı adımlar tekrarlanacaktır. Sözleşme bilgileri eklendikten sonra "Sonraki Adım" düğmesine basılıp Adım-3.1'e geçilir.

| Tüzel Kişi Acente Başvurusu |                                                                                                    | _                                                                                                    |    |
|-----------------------------|----------------------------------------------------------------------------------------------------|----------------------------------------------------------------------------------------------------|----|
| Admiler                     | Adim 3.1:Bağlı Olunan Yetki<br>Bu setinda (verse) teğli döluğunuz üğurta<br>O teğludan silgente bağlı<br>Yetkili acenteye bağlı<br>Sigerta şirketi Acenteyer teşli<br>Sigerta şirketi<br>Acenteyet Şigerta A.Ş. | I Acenteler<br>uerteternin solarra geraz<br>ve Hayat Sigota A.Ş. ♥<br>Yetikil Acente<br>(Bydağlu Acertesi | 56 |
|                             |                                                                                                    |                                                                                                    |    |

#### Adım-3.1 (Sözleşme Varsa)

Bu adımda (varsa) bağlı olunan yetkili sigorta acentesinin adı girilecektir. Bağlı olunan yetkili acentelere ilişkin bilgiler "ekle" seçildikten sonra düğmesine basılarak acente bilgileri kayıt edilir. Birden fazla acente bilgileri için aynı adımlar tekrarlanacaktır. Acente bilgileri eklendikten sonra "Sonraki Adım" düğmesine basılıp Adım-4'e geçilir.

Şekil 4.10. Tüzel Kişi Acente Ön Başvuru Ekranı (Adım-3.1)

| Adım 4:Tüzel Kişi Ortaklar                                    |                                                                                                    |                                                                                                    |
|---------------------------------------------------------------|----------------------------------------------------------------------------------------------------|----------------------------------------------------------------------------------------------------|
| Bu adında (varsa) şirketinizin tüzel kişi ortaklarını giriniz |                                                                                                    |                                                                                                    |
| Yeni Tüzel Ortak                                              |                                                                                                    |                                                                                                    |
| Ortak Ünvanı *                                                | Şirket Tipi                                                                                                    | ◯ Limited ◯ Anonim ◯ Diğe                                                                                                    |
| Vergi Ho *                                                    | Vergi Dairesi<br>Ortaklık Başlangıç Tarih                                                                                                    | i                                                                                                    |
| Ekje                                                          | *                                                                                                    |                                                                                                    |
| Tüzel Kişi Ortaklar (1)                                       |                                                                                                    |                                                                                                    |
| Ortak Ünvanı                                                  | Ortaklık<br>Oranı                                                                                                    | Ortaklık Başlangıç<br>Tarihi                                                                                                    |
|                                                               | Vian                                                                                                    |                                                                                                    |
|                                                               | Adim 4: Tüzel Kişi Ortaklar<br>Bu söndə (vərsə) şirketirizin füzel kişi ortaldarın giriniz<br>Yeni Tüzel Ortak<br>Ortak Ünvan *<br>Vergi IIO *<br>Ortaklık Oran * 0.0<br>Ekle<br>Tüzel Kişi Ortaklar (1) | Adim 4: Tüzel Kişi Ortaklar         Bu sömda (versa) şirketirizin füzel kişi ortaldarını giriniz         Yeni Tüzel Ortak         Ortak Ürvanı *         Ortak Ürvanı *         Vergi Bo *         Ortaklık Başlangıç Tarih         Ekle         Tüzel Kişi Ortaklar (1)         Ortaklık Ortaklar (1) |

Bu adımda varsa tüzel kişi ortaklara ait bilgiler girilecektir. Tüzel ortaklara ilişkin bilgiler girildikten sonra "ekle" düğmesine basılarak tüzel ortak bilgileri kayıt edilir. Birden fazla tüzel ortak bilgi girişi için aynı adımlar tekrarlanacaktır. Tüzel ortak bilgileri eklendikten sonra "Sonraki Adım" düğmesine basılıp Adım-5'e geçilir.

Şekil 4.11. Tüzel Kişi Acente Ön Başvuru Ekranı (Adım-4)

| ,<br>,                              |                                      |                                     |                           |                  |     |
|-------------------------------------|--------------------------------------|-------------------------------------|---------------------------|------------------|-----|
| dımlar                              | Adım 5:Gerçek Kişi Or                | taklar                              |                           |                  |     |
| Şirket Bilgileri                    | Bu adında (varsa) şirketinizi gerçek | : kişi ortaklarını giriniz          |                           |                  |     |
| Şubeler                             | Gerçek Ortak                         |                                     |                           |                  |     |
| Sözleşme Yapılan Şigorta Şirketleri | Adı *                                |                                     | Soyadı *                  |                  |     |
| Tüzel Kişi Ortaklar                 | Cinsiyet *                           | ⓒ Bay 🔿 Bayan                       | TC Kimlik No <sup>*</sup> |                  |     |
| Gerçek Kişi Ortaklar                | İkinci Adı                           |                                     | Doğum Yeri *              |                  |     |
| Teknik Personel / Yetkili / Müdür   | Doğum Tarihi *                       |                                     | Ortaklık Oranı (%)        | * 0.0            |     |
| Mesleki Sorumluluk Sigortası        | Ortaklık Başlangıç Tarihi *          |                                     |                           |                  |     |
|                                     | Ekle Girdiğiniz bilgileri kayde      | tmek için 'Ekle' düğmesine basınız. |                           |                  |     |
|                                     | Gerçek Kişi Ortaklar (1)             |                                     | _                         |                  | _   |
|                                     | İsim                                 |                                     | Ortaklık Oranı            | Başlangıç Tarihi |     |
|                                     | Beril VURAL                          |                                     | 50.0                      | 12.Şub.2002      | Sil |
|                                     | -                                    |                                     |                           |                  |     |

#### Adım-5

Bu adımda varsa gerçek kişi ortaklara ait bilgiler girilecektir. Gerçek kişi ortaklara ilişkin bilgiler girildikten sonra "ekle" düğmesine basılarak gerçek kişi ortak bilgileri kayıt edilir. Birden fazla gerçek kişi ortak bilgi girişi için aynı adımlar tekrarlanacaktır. Gerçek kişi ortak bilgileri eklendikten sonra "Sonraki Adım" düğmesine basılıp Adım-6'ya geçilir.

Şekil 4.12. Tüzel Kişi Acente Ön Başvuru Ekranı (Adım-5)

| üzel Kişi Acente Başvurusu            |                              |                                                                                                    |                  |                 |
|---------------------------------------|------------------------------|----------------------------------------------------------------------------------------------------|------------------|-----------------|
| dımlar                                | Adım 6:                      |                                                                                                    |                  |                 |
| Şirket Bilgileri                      | Bu adında şirketinizdeki tel | mik personel / yetkili / müdürleri girir                                                                                                    | iz               |                 |
| Şubeler                               | Teknik Personel /            | Yetkili / Müdür Bilgisi                                                                                                    |                  |                 |
| 3 Sözleşme Yapılan Şigorta Şirketleri | Adı *                        |                                                                                                    | Soyadı *         |                 |
| 1 Türzel Kisi Orteklar                | Cinsiyet *                   | ⊙ Bay C Bayan                                                                                                    | TC Kimlik No *   |                 |
| - reading of the                      | İkinci Adı                   |                                                                                                    | Kızlık Soyadı    |                 |
| 5 Gerçek Kişi Ortaklar                | Doğum Yeri *                 |                                                                                                    | Doğum Tarihi *   |                 |
| 6 Teknik Personel / Yetkili / Müdür   | Ev Adresi *                  |                                                                                                    | Semt             |                 |
| 7 Mesleki Sorumluluk Sigortası        | Le maroor                    |                                                                                                    |                  |                 |
|                                       | iı *                         | ANKARA 🗾                                                                                                    | ilçe * 🛛 🗘       | NKAYA 💽         |
|                                       | Öğrenim Durumu *             | Lise                                                                                                    | Okul *           |                 |
|                                       | Bölüm *                      | Diğer 💽                                                                                                    | Görevi * Te      | knik Personel 💌 |
|                                       | İşe Giriş Tarihi             |                                                                                                    |                  |                 |
|                                       | Ekle Girdiğiniz bilgik       | eri kavdetmek icin 'Ekle' düğmesine l                                                                                                    | asınız.          |                 |
|                                       | Teknik Personel / Yet        | kililer (1)                                                                                                    |                  |                 |
|                                       | İsim                         |                                                                                                    | İşe Giriş Tarihi | Görevi          |
|                                       | Canan Şendemir               |                                                                                                    | 10.0ca.2005      | Sil             |
|                                       |                              |                                                                                                    |                  |                 |
|                                       | 1 Doorki Adm Cowali          | Adm                                                                                                    |                  |                 |
|                                       | onconsent ouried.            | - Contraction - Contraction - |                  |                 |

Şekil 4.13. Tüzel Kişi Acente Ön Başvuru Ekranı (Adım-6)

adımda acentenin teknik Bu bilgileri personel/yetkili/müdür girilecektir. Personel/yetkili/müdür bilgilerine ilişkin bilgiler girildikten sonra "ekle" düğmesine basılarak personel/yetkili/müdür bilgileri kayıt edilir. Birden fazla personel/yetkili/müdür bilgisi girişi için aynı adımlar tekrarlanacaktır. Bütün Personel/ yetkili/müdür bilgileri eklendikten sonra "Sonraki Adım" düğmesine basılıp Adım-7'ye geçilir.

| 😢 htt      | ps://sigorta.tobb.org.tr - Mozilla: | _ <u> </u>                                                                  |       |
|------------|-------------------------------------|-----------------------------------------------------------------------------|-------|
| Tü         | zel Kişi Acente Başvurusu           |                                                                             |       |
|            |                                     |                                                                             |       |
| Adımlar    |                                     | Adım 7:Mesleki Sorumluluk Sigortası                                         |       |
| 1          | Şirket Bilgileri                    | Bu adımda mesleki sorumluluk sigortası poliçenizle ilgili bilgileri giriniz |       |
| 2          | Şubeler                             | O Mesleki sorumluluk sigortası henüz yaptırılmadı                           |       |
| 3          | Sözleşme Yapılan Şigorta Şirketleri | 🔿 Mesleki sorumluluk sigortası yaptırıldı                                   |       |
| 4          | Tüzel Kişi Ortaklar                 |                                                                             |       |
| 5          | Gerçek Kişi Ortaklar                |                                                                             |       |
| 6          | Teknik Personel / Yetkili / Müdür   |                                                                             |       |
| <b>→</b> 7 | Mesleki Sorumluluk Sigortası        |                                                                             |       |
|            |                                     |                                                                             |       |
|            |                                     | Ünceki Adım Tamamla                                                         | İptal |
| Tamar      | n                                   | sigorta.tobb.org.tr 🚔 🏿                                                     |       |

Adım-7 (Mesleki Sorumluluk Sigortası Yoksa)

Bu adımda acente mesleki sorumluluk sigortası yapılmamışsa "Tamamla" düğmesine basılır ve ön başvuru işlemi biter.

Şekil 4.14. Tüzel Kişi Acente Başvuru Ekranı (Adım-7)

| 😢https://sigorta.tobb.org.tr - Mozilla Firefox |                                     |                                                                             |  |  |  |  |  |  |
|------------------------------------------------|-------------------------------------|-----------------------------------------------------------------------------|--|--|--|--|--|--|
| Tüzel Kişi Acente Başvurusu                    |                                     |                                                                             |  |  |  |  |  |  |
| Adımlar                                        |                                     | Adım 7:Mesleki Sorumluluk Sigortası                                         |  |  |  |  |  |  |
| 1                                              | Şirket Bilgileri                    | Bu adımda mesleki sorumluluk sigortası poliçenizle ilgili bilgileri giriniz |  |  |  |  |  |  |
| 2                                              | Şubeler                             | C Mesleki sorumluluk sigortası henüz yaptırılmadı                           |  |  |  |  |  |  |
| 3                                              | Sözleşme Yapılan Şigorta Şirketleri | © Mesleki sorumluluk sigortası yaptırıldı<br>Poliçe<br>Tarihi               |  |  |  |  |  |  |
| 4                                              | Tüzel Kişi Ortaklar                 | Poliçe<br>Miktari                                                           |  |  |  |  |  |  |
| 5                                              | Gerçek Kişi Ortaklar                | Sigorta A.Ş.                                                                |  |  |  |  |  |  |
| 6                                              | Teknik Personel / Yetkili / Müdür   |                                                                             |  |  |  |  |  |  |
| <b>→</b> 7                                     | Mesleki Sorumluluk Sigortası        |                                                                             |  |  |  |  |  |  |
|                                                | Ünceki Adım Tamamla İptal           |                                                                             |  |  |  |  |  |  |
| Tama                                           | m                                   | sigorta.tobb.org.tr 🖀 🎵                                                     |  |  |  |  |  |  |

Şekil 4.15. Tüzel Kişi Acente Başvuru Ekranı (Adım-7)

#### Adım-7 (Mesleki Sorumluluk Sigortası Varsa)

Bu adımda acentenin yaptırmış olduğu mesleki sorumluluk sigortası ile ilgili poliçe bilgileri girilerek "Tamamla" düğmesine basılır ve ön başvuru işlemi biter.

| 🐸 SİGORTACILIK MÜDÜRLÜĞÜ - Mozilla Firefo                                                  | x                                                                  |                                          |                           | _0_ |
|--------------------------------------------------------------------------------------------|--------------------------------------------------------------------|------------------------------------------|---------------------------|-----|
| Dogya Dügen Görünü <u>m G</u> eçmiş Y <u>e</u> rİmleri                                     | Araçlar <u>Y</u> ardım                                             |                                          |                           |     |
| $\langle \not = \cdot \Rightarrow \cdot \mathfrak{S} \otimes \mathfrak{A} \square http://$ | www.sigorta.org.tr/aeks.php                                        | - j                                      | G • Google                | C   |
| 🌮 İk Adım 🔝 Haberler 🛛 🖸 Google 📄 http                                                     | //www.irca.org/                                                    |                                          |                           |     |
| -                                                                                          | TOBB SIGORTACILIK                                                  | MÜDÜRLÜĞÜ                                |                           |     |
| Ana Sayfa<br>Mevzuat                                                                       | TOBB AEKS                                                          |                                          | 6                         |     |
| Eksper Listesi<br>Levha Kayıt İşlemleri<br>İcra Komiteleri<br>Formlar / Dokümanlar         | 📀 Önbaşvurunuz başarıyla tamamlar                                  | ndı                                      |                           |     |
| İletişim<br>▼                                                                              | Başvurunuzun işleme konulması için belgelerinizle birlikte ba      | ağlı bulunduğunuz aşağıdaki odaya başvı. | GAZETESI                  |     |
| e-posta                                                                                    | ANKARA TICARET ODASI<br>ATO SARAYI ESKISEHIR YOLU SÖGÜTÖZÜ MAHALLI | ESI 2.CAD NO:5                           | Sanayi Veritabanı         |     |
| TOBB AEKS<br>Sigorta Acenteleri                                                            | MERKEZ                                                             |                                          | TOBB TV<br>tv.tobb.org.tr |     |
| Önbaşvurusu                                                                                | Telefon: 312-2857950                                               |                                          |                           |     |
|                                                                                            | Fax: 312-2863446<br>E-Posta: null                                  |                                          | TÜRKİYESE                 |     |
| Kaza Teroit Tutao añ                                                                       | 9 YGU. 1101                                                        |                                          | Tirking 2008              |     |

Şekil 4.16. Tüzel Kişi Acente Ön Başvuru Tamamlama Ekranı

#### Ön Başvurunun Tamamlanması

Bu ekranda ön başvuru başarılı şekilde yapıldığı takdirde "Önbaşvurunuz başarıyla tamamlandı" mesajıyla karşılaşılacaktır. Ön başvurunuza ait bilgiler e-posta adresinize gönderilecektir. Hata mesajıyla karşılaşılması durumunda hata mesajı içeriğine bakılarak hatalı eksik girilen bilgiler veya düzeltilerek hata giderilmelidir.